# MILLUM

#### Millum Procurement

# Quickguide – Product search

Having logged in to the system you arrive at the home page. At the top you find the product search field/bar, bellow you find an overview of your recently placed orders, your shopping lists and news articles published by your systems administrator.

| MI | LLUN  | <b>1</b> ° Search for it | em         |           | Q           |         |       |
|----|-------|--------------------------|------------|-----------|-------------|---------|-------|
| G  | Order | Order processing         | Agreements | Menu bank | Stocktaking | Reports | Admin |

#### Search

To search for a product, you add a search term or product number in the search field. Here we can search for "baguette", and then get hits on all products that have "baguette" in the product name or if "baguette" is entered as a search term for the product. If the supplier has called his product "bagette", you will not get hits on baguette. If you are unsure how the supplier writes "baguette", you can start by entering only the first letters.

In the menu on the left-hand side, you can filter your search results by Catalogue, Supplier, Producer, Country of origin, Discount, Price, Labelling, Food information, Shopping list and Climate footprint. If you are looking for "ham" from the supplier Asko and the producer Nortura, you select these filtration options. The search results will be updated as you add more criteria. You can also request that you only see ham which bonus is labeled, and Keyhole labeled (a government-approved health label meeting specific criteria).

| MILLUM <sup>®</sup> Search for i                                                                              | tem Q                                                                                                    |                         | 몇 7 items                                       |
|----------------------------------------------------------------------------------------------------|----------------------------------------------------------------------------------------------------|-------------------------|-------------------------------------------------|
| G Order Order processing                                                                                      | Agreements Menu bank Stocktaking Reports Admin                                                                                                    | Delivery address: Super | r adresse 🗸 🗸                                   |
| Filter Reset                                                                                                  | Order / Product search Search results for «baguette» 11 hits                                                                                                    |                         | 89 💷                                            |
| > Catalogue<br>> Supplier<br>> Producer                                                                       | BAGUETTE FIN 280G (30 stk)           445332, BAXT A5           1ktr           Kr 275.22 Kr 9.17/stk           Asko Storhusholdning                                                                                                    |                         | 1 + F<br>Total: 0 krt<br>: in local warehouse   |
| <ul> <li>&gt; Country of origin</li> <li>&gt; Discount</li> <li>&gt; Price</li> <li>&gt; Labelling</li> </ul> | Image: State State | <br>© Not               | 1 (+) F<br>Total: 0 KRT<br>: in local warehouse |
| <ul> <li>Food information</li> <li>Shopping list</li> <li>Climate footprint</li> </ul>                        | Image: Second second second |                         | 1 (+) ₩                                         |

# Supplier's product catalogue

You can view the supplier's product catalogues directly. To do so, choose *Catalogues*.

| MILLUM |                                | Search for ite | im          |           | ٩           |         |       |                   |    | (2) Hello | (2) Hello, System Administrator ~ |            | 몇 7 items |   |
|--------|--------------------------------|----------------|-------------|-----------|-------------|---------|-------|-------------------|----|-----------|-----------------------------------|------------|-----------|---|
| ۵      | Order Order                    | processing     | Agreements  | Menu bank | Stocktaking | Reports | Admin |                   |    |           | Delivery address:                 | Super a    | dresse    | ~ |
| Purcha | Shopping lists                 | >              |             |           |             |         |       |                   |    |           |                                   |            |           | ? |
| Cata   | Catalogues                     | >              |             |           |             |         |       |                   |    |           |                                   |            |           |   |
| Sear   | Last ordered<br>Special purcha | ise >          | ] 135 Catal | ogues     |             |         |       |                   |    |           |                                   |            | 00        |   |
|        | Campaign                       | >              |             |           |             |         |       |                   |    |           |                                   |            | 00        |   |
| Na     | Free text order                | r >            | Supplier 🌲  |           | Num.items   | ÷       |       | Contract number 🗧 | Ch | anged 🏮   |                                   |            |           |   |
|        | Fixed order                    | >              |             |           |             |         |       |                   |    |           | See                               | items in I | he        |   |

# Sorting/Results

The result list is set to sort alphabetically by default. You can change this to sort by the options in the menu by clicking on the relevant menu selection.

You can choose whether you want to view the product catalog in list format or as boxes.

### Add to shopping list

To add the product to already existing shopping list you click *Add to shopping list*. Choose your list and click *Add*.

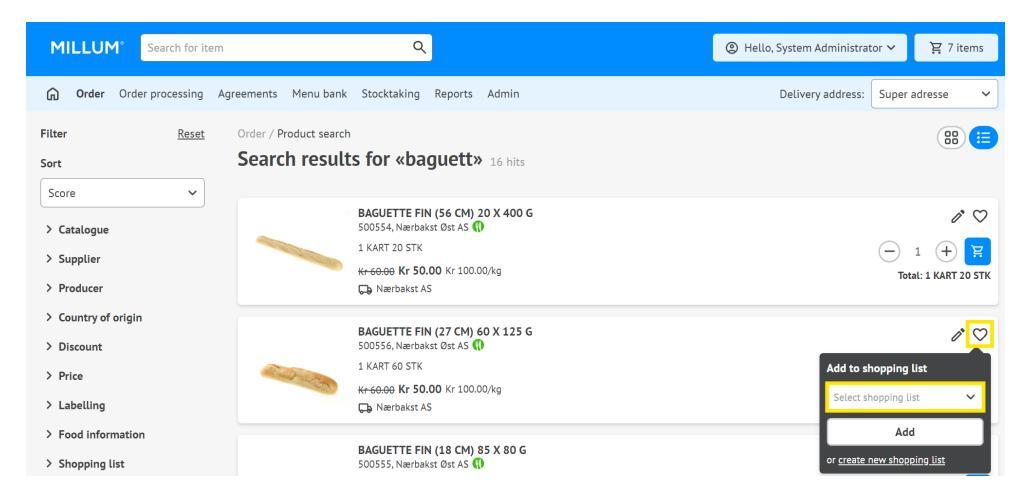

## View product information

To view all information regarding a specific product you click the product name or image. You will then be directed to this products product sheet. For products registered in a product database for your country, you can also see allergen information and ingredients. It is possible to go to the products product sheet by clicking the link.

#### TIPS

The suppliers can use abbreviations or differing product names as to what you might expect. It is a good idea to keep this in mind when conducting a product search, start with a wide search and gradually narrow it in by filtering on relevant parameters.

If you cannot find the product you are looking for you can contact your systems administrator.